# **QuickScope Reference Guide**

# Doc. No. 951-530032-005

© 2010 Control Technology Corp.

25 South Street Hopkinton, MA 01748

Phone: 508.435.9595 Fax: 508.435.2373

Thursday, March 18, 2010

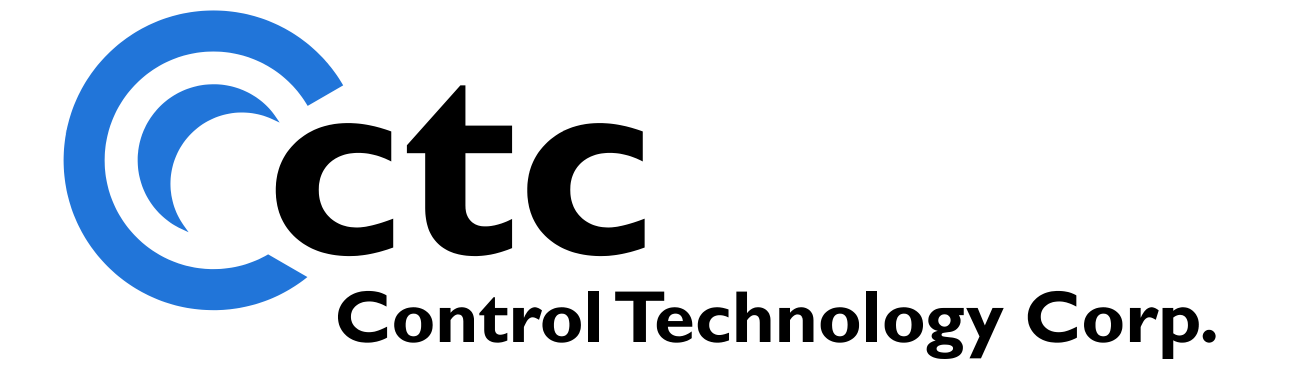

# **Table of Contents**

#### 1 Chapter 1: Overview 4 Invoking QuickScope Toolbar Summary ......7 Status Bar Summary ......7 Setting up traces ------9 Zoom A and B Cursors 14 19

#### Index

2

3

# QuickScope Reference Guide

Copyright © 2004 - 2010 Control Technology Corp. All Rights Reserved.

Control Technology Corp. 25 South Street Hopkinton, MA 01748 Phone: 508.435.9595 • Fax 508.435.2373

Document No. 951-530032-005

A WARNING: Use of CTC Controllers and software is to be done only by experienced and qualified personnel who are responsible for the application and use of control equipment like the CTC controllers. These individuals must satisfy themselves that all necessary steps have been taken to assure that each application and use meets all performance and safety requirements, including any applicable laws, regulations, codes and/or standards. The information in this document is given as a general guide and all examples are for illustrative purposes only and are not intended for use in the actual application of CTC product. CTC products are not designed, sold, or marketed for use in any particular application or installation; this responsibility resides solely with the user. CTC does not assume any responsibility or liability, intellectual or otherwise for the use of CTC products.

The information in this document is subject to change without notice. The software described in this document is provided under license agreement and may be used and copied only in accordance with the terms of the license agreement. The information, drawings, and illustrations contained herein are the property of Control Technology Corporation. No part of this manual may be reproduced or distributed by any means, electronic or mechanical, for any purpose other than the purchaser's personal use, without the express written consent of Control Technology Corporation. Products that are referred to in this document may be either trademarks and/or registered trademarks of the respective owners. The publisher and the author make no claim to these trademarks.

While every precaution has been taken in the preparation of this document, the publisher and the author assume no responsibility for errors or omissions, or for damages resulting from the use of information contained in this document or from the use of programs and source code that may accompany it. In no event shall the publisher and the author be liable for any loss of profit or any other commercial damage caused or alleged to have been caused directly or indirectly by this document.

The information in this document is current as of the following Hardware and Firmware revision levels. Some features may not be supported in earlier revisions.

See <u>www.ctc-control.com</u> for the availability of firmware updates or contact CTC Technical Support.

# 1 Chapter 1: Overview

This document will introduce you to the powerful QuickScope tool available for CTC's 5300 series controller. QuickScope is a graphical "digital scope" and extremely useful debug tool.

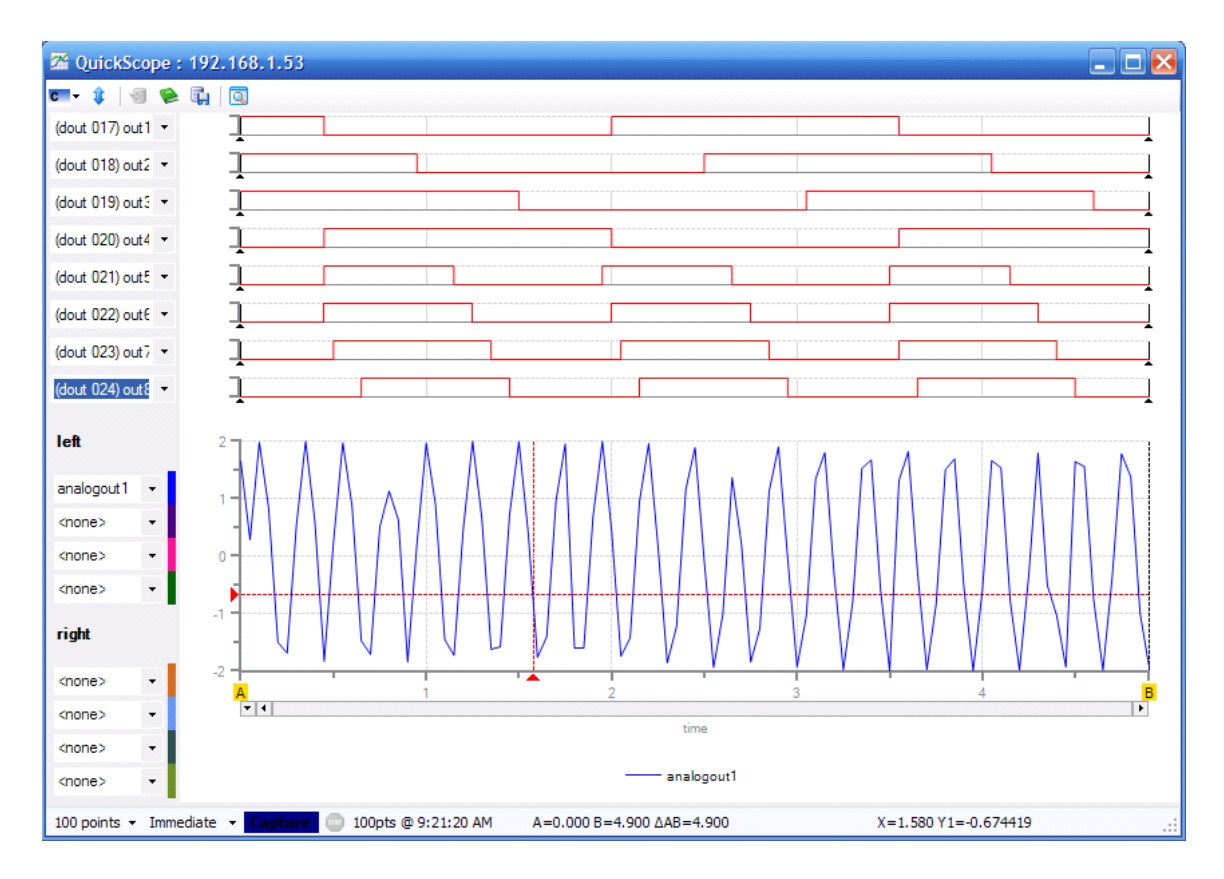

5

# 2 Chapter 2: QuickScope and QuickView Features

There are two components to QuickScope.

- QuickScope (QS) captures data and displays it in a graphic format.
- QuickView (QV) displays and allows editing of data in a tabular format. This is similar to but better than CTCMon since it doesn't deal with registers, but with named resources.

QS & QV interrogate a running program to find out the named resources within the controller.

QS & QV will always interrogate the controller for these symbols when connecting to the controller. This means that these named resources are "always" right – there can be no "out of sync" issues as in the old QS2 way of using symbols.

QS & QV can be started as stand-alone applications to monitor the operation of the controller or from within QuickBuilder.

QS Captures can be initiated manually from QuickScope or triggered from within a QuickBuilder (QS4) program using a TRIGGER = 1; command. Refer to the *QuickBuilder QuickStart Guide* for additional information.

#### 2.1 Invoking QuickScope

QuickScope is invoked by clicking on the QuickScope icon shown below.

| 🍤 QuickBuilder (1.2.2621.21344) - C:\ | CTC on Rascal\QuickBuilder\QB | uilder Pro      |
|---------------------------------------|-------------------------------|-----------------|
| File Edit View Help                   |                               |                 |
| 🛯 🔁 🛃 🖶 🏷 👧 🔸 🛍 🛍 🖉 Q                 | ) 🔍 🕹 🏡 🕨 🔀 🔼 😻 .             | ТТ              |
| 🍢 Project 🤟 🚽 🗙                       | 2                             |                 |
| 🖃 📆 QuickBuilder                      | Task QuickScope               | Task            |
| Project Pages                         | blink2b                       | blink3          |
| 🖃 🕼 con1 [BC5311-01A]                 | ▼Parameters                   | ■Param          |
| 🖻 📄 page 1                            |                               | <b>▼</b> Locals |
| analog                                |                               |                 |
| - 🔳 blink1                            | <b>L</b> T                    |                 |

The rate between data captures is determined in QuickBuilder by the **tick** property for the controller. Any adjustment to this rate must be translated, published, and run before the new rate will be implemented in future captures.

| Properties            |              |
|-----------------------|--------------|
| ₽∎ <mark>2</mark> ↓ 🖾 |              |
| 🗆 General             |              |
| description           |              |
| name                  | con1         |
| tick                  | 20           |
| Publish               |              |
| address               | 192.168.1.53 |
| CRC                   | 4E29234F     |
| encryption key        |              |
| password              | •••••        |
| path                  | RAMDISK      |
| store source          | False        |

The **tick** rate is set by selecting a controller in the resource window, and then adjusting its **tick** parameter. The tick rate can be set as low as 10 ms, with a default of 50 ms.

**Note:** Capturing too much data at a very fast rate may impact the performance of the application project.

2 QuickScope : 192.168.1.53 - 🗆 🗙 **c-** 🛊 | 🗐 🛸 🗓 | 💽 • ] <none> - 7 <none> - ] <none> - ] <none> - ] <none>  $\mathbf{b}$ - 7 <none> - ] <none> - 7 <none> left <none> <none> + <none> <none> right <none> <none> -<none> -<none> -100 points - Immediate - Capture itick = 50 ms A=0.000 B=5.000 ∆AB=5.000

The following screen appears once you invoke QuickScope:

7

#### 2.2 Toolbar Summary

There is a toolbar at the top of the QS window:

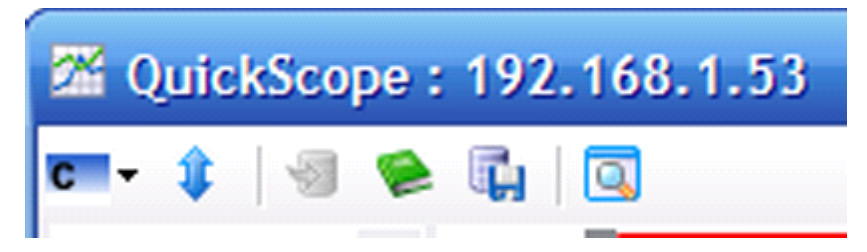

- 1. The first drop-down button selects the controller to connect to. Controllers are auto-discovered just like they are in WebMon 2.0. There is a menu item to add a controller for controllers that cannot be auto-discovered (for example, remote controllers not on the same subnet).
- 2. The second button re-synchronizes the symbol table. At the present moment, the symbol table is only read once when QS connects to the controller. If you change the program, you will be alerted to re-synchronize the symbol table.

 $\square$  Note: Some time in the future, this manual re-sync will no longer be necessary as QS (and QV) will "know" that the symbol table has been modified and inform the user that it will now resync on its own.

- 3. The third button imports saved trace data for re-display.
- 4. The fourth button will produce a PDF report of the trace data in graphical form.
- 5. The fifth button writes the captured data as an XLS (Excel) file not a CSV file. This allows the user to further analyze the captured data. All named logical resources (as well as the "main" user-specified resources) are written to the file not the selected logical-traces.
- 6. The last button brings up a QuickView window for the selected controller.

#### 2.3 Status Bar Summary

There is a status bar at the bottom of the QS window:

100 points - Immediate - Capture 💿 100pts @ 12:24:34 PM Α=0.000 B=1.960 ΔAB=1.960 Χ=0.651 Υ1=-1.95349 ...:

The Status bar allows you to:

- 1. Choose how many points to capture.
- 2. Choose *how* and *when* to capture. **Immediate Capture** means to capture when the capture button is clicked. **Triggered** means to capture when a signal is generated by the QS4 program using this statement :

\$TRIGGER = 1;

#### 8 Control Technology Corp.

If already in a capture, re-triggers are ignored.

- 3. Stop the capture (when in capture mode). By clicking the **Stop** button, the capture is aborted and no capture data (even partial) is returned.
- 4. Next to the **Stop** button in the lower *Status* bar, there is a readout that indicates the current status. Initially when a connection is made to the controller, the tick period is displayed. This is the capture period *per point* for the data capture. When capturing, there are several messages displayed here:
  - Waiting This means that another capture is in progress (perhaps by another QS program) and that it is waiting until that one completes.
  - **Initing** This means that trace set-up data is being sent down to the controller in preparation for a capture.
  - **Capturing...** This means that the controller is recording data. A percent complete is displayed, as it can take a while for some tick values and "# of points" to process.
  - Wait4Trig This means that **Triggered** mode was selected, and the controller is waiting for a QS4-based signal (see item 2 in this list).
  - Loading This means that the capture is complete and QS is retrieving the captured data points.
- 5. In the middle of the *Status* bar you will find readouts for the A and B cursor as well as the difference between them. The A and B cursors can be moved by dragging them from their initial full-right and full-left positions. They can be moved in either the upper or lower plot areas they are vertically synched between the two plots. This is a fast and accurate way to measure between two items.
- 6. At the far right in the *Status* bar there are **X**, **Y1**, and **Y2** values displayed. These are used with the red crosshairs in the lower *Main* trace window. These allow you to measure the value (both X & Y) for each of the two axes of captured data.

#### 2.4 Connecting to a controller

QuickScope should interrogate your network and find the available controllers. You can click on the **Connect to Controller** icon and select the controller you want to connect to.

If you do not see the controller you want to connect to, simply select **<add new>** and type in the address of the controller manually.

| <b>22</b> Q                                   | uickSco                                 | pe : 192.168.1.53 |
|-----------------------------------------------|-----------------------------------------|-------------------|
| C -                                           | 1 🗐                                     |                   |
| 0                                             | <add nev<="" th=""><th>N&gt;</th></add> | N>                |
|                                               | 192.168.                                | 1.53              |
| <non< th=""><th>e&gt;</th><th>• ]</th></non<> | e>                                      | • ]               |
| <non< th=""><th>e&gt;</th><th>• ]</th></non<> | e>                                      | • ]               |
| <non< th=""><th>e&gt;</th><th>• ]</th></non<> | e>                                      | • ]               |

### 2.5 Setting up traces

The QS window consists of top and bottom trace areas. The top (shown below) consists of 8 "logical" trace charts that allow you to select any of the first 64 inputs or outputs.

| <b>c -</b> 🛊  | 1 | ū   🖸           |
|---------------|---|-----------------|
| <none></none> | - | , Ì             |
| <none></none> | - | L <sub>24</sub> |
| <none></none> | • | 1               |
| <none></none> | - | i               |
| <none></none> | - | Î               |
| <none></none> | • | Ĵ               |
| <none></none> | - | ì               |
| <none></none> | • | - Î             |

You can select any of the first 64 I/O to be displayed in these 8 trace windows *even after* a capture since the first 64 digital inputs **as well as the first** 64 digital outputs are *always* captured.

When an IO point is named (from the running QS4 program), its name will appear in the dropdown trace selector combo box to the left of the trace as shown below.

| <b>c</b> 🛊   🗐 📚 (                     | ų 🔍 |   |
|----------------------------------------|-----|---|
| (din 017) 🝷                            |     |   |
| <none><br/>(dip_001) switch1</none>    |     | A |
| (din 002) switch2<br>(din 003) switch3 | 6   |   |
| (din 004) switch4<br>(din 005) switch5 |     |   |
| (din 006) switch6<br>(din 007) switch7 | 6   | ▼ |

You can also select unnamed I/O in the logical trace window by selecting its input or output channel from the dropdown menu.

| 📼 - 🤹 💿 😫 💽                                |       |
|--------------------------------------------|-------|
| (din 001) switc 🔻                          |       |
| (din 015) switch 15<br>(din 016) switch 16 |       |
| (din 017)<br>(din 018)                     |       |
| (din 019)<br>(din 020)                     |       |
| (din 021)<br>(din 022)                     | ····· |
|                                            |       |

 $\square$  Note: If you need to capture an IO point *beyond* the first 64 ins/outs, the lower *Main* trace combo box selectors need to be used *prior* to capturing the data.

The lower Main trace (shown below) allows you to capture 8 additional resources of your choice.

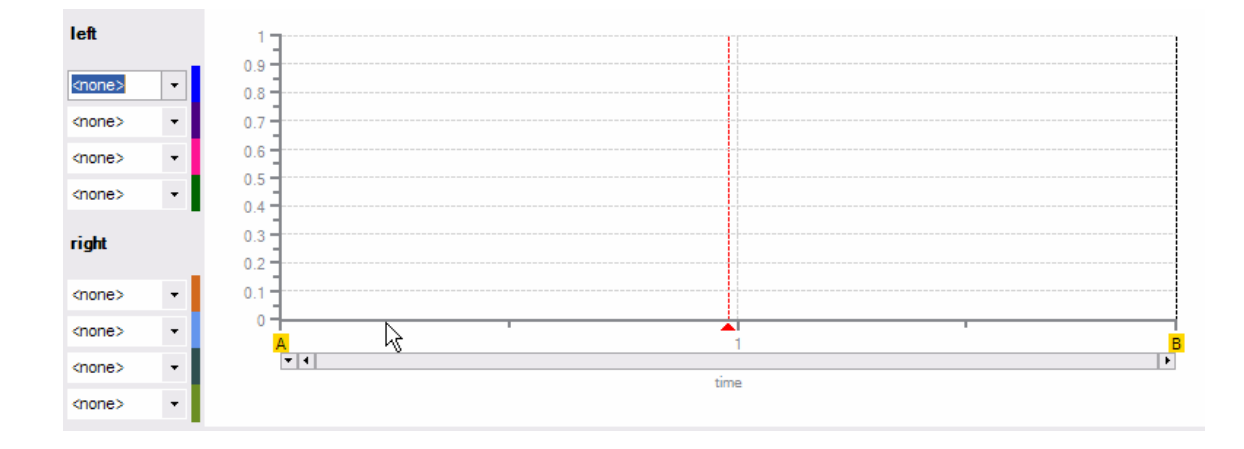

 $\checkmark$  Note: Traces in the lower *Main* trace must be set up *prior* to a capture by using the 8 combo boxes to the left of the main trace window.

You will be able to choose from all variables and named analog and digital I/O in this lower Main trace area.

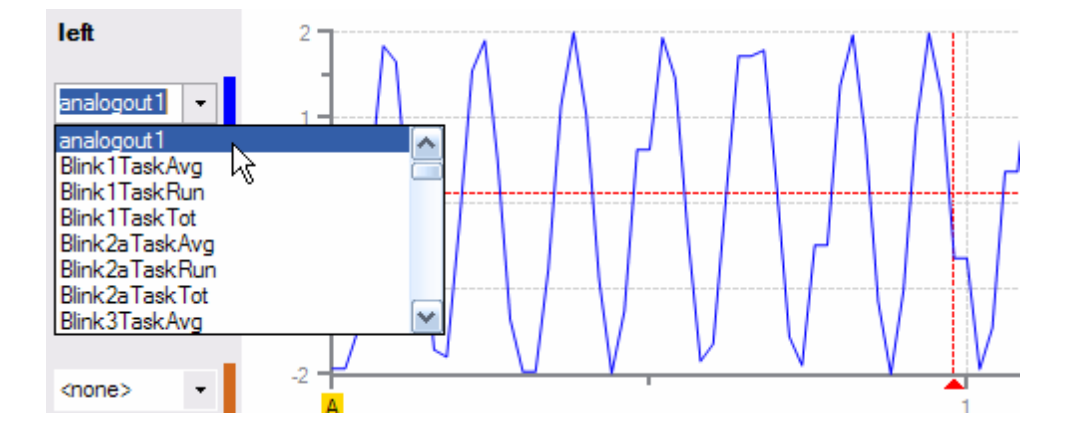

The lower Main trace window allows these 8 items to be grouped in two scalings: left and right.

- If you need to capture some analog inputs (e.g., -10 to +10V), you may want to put those on the left axis so they all have the same scale factor. Then you can use the right axis for something else, perhaps something that is not close in value to +/-10.
- The left and right axes in the Main trace scale independently and automatically.

# 2.6 Capturing Data

The Controller's **tick** property allows you to set the capture rate within QuickBuilder.

| ¥ | Properties     |              |  |  |
|---|----------------|--------------|--|--|
|   | <b>2</b> ↓ 🖻   |              |  |  |
| Ξ | General        |              |  |  |
|   | description    |              |  |  |
|   | name           | con1         |  |  |
|   | tick           | 20           |  |  |
| Ξ | Publish        |              |  |  |
|   | address        | 192.168.1.53 |  |  |
|   | CRC            | 4E29234F     |  |  |
|   | encryption key |              |  |  |
|   | password       |              |  |  |
|   | path           | RAMDISK      |  |  |
|   | store source   | False        |  |  |
|   | store source   | I diac       |  |  |

 $\mathbf{V}$  Note: Data points will be captured each tick for the 128 digital I/O as well as up to 8 variables for the lower Main trace window. Capturing this amount of data does consume processor resource and users should be careful not to set the tick rate too low, as this could impact the step execution time of the QuickBuilder program. In general, these effects are minimal for tick rates greater than 20 ms.

QuickScope's Status Bar allows you to set the number of points to collect during a capture.

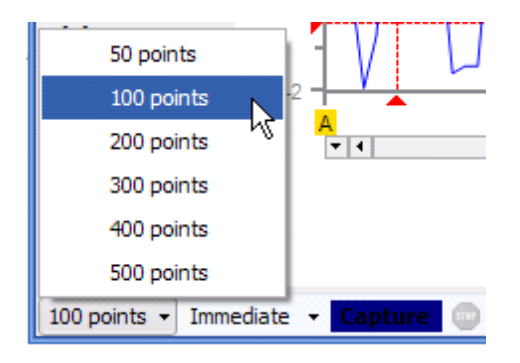

As mentioned in the *Status* bar <u>Summary</u> section, there are two ways to capture data:

| <none></none> |                                          |       |
|---------------|------------------------------------------|-------|
| <none></none> | Immediate Capit re                       |       |
| <none></none> | Triggered                                |       |
| 100 points    | Immediate Capture 0 100pts @ 12:24:34 PM | A=0.0 |

Selecting **Immediate Capture** means data will be captured when the **Capture** button is clicked.

Selecting Triggered means data will be captured by the QS4 program when the following statement is

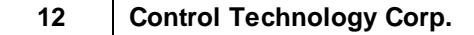

generated: **\$TRIGGER** = 1;

Once you select trigger mode, you must click on **Capture** in QuickScope. You will then see the following in the *Status* screen:

|--|

Once your Quickbuilder code initiates the trigger (TRIGGER = 1;), you will see the following and QuickScope will display the captured data when it is completed:

| 100 points 👻 | Triggered 👻 | Capture | 👜 Capturing 98% | A=0.000 E |
|--------------|-------------|---------|-----------------|-----------|
|--------------|-------------|---------|-----------------|-----------|

## 2.7 Evaluating Data

X, Y1, and Y2 values are displayed at the far right in the *Status* bar. These are used with the red crosshairs in the lower *Main* trace window. These allow you to measure the value (both X & Y) for each of the two axes of captured data. Y1 will represent your left trace Y values, and Y2 will represent your right trace Y values. When X represents time, the units will be in seconds.

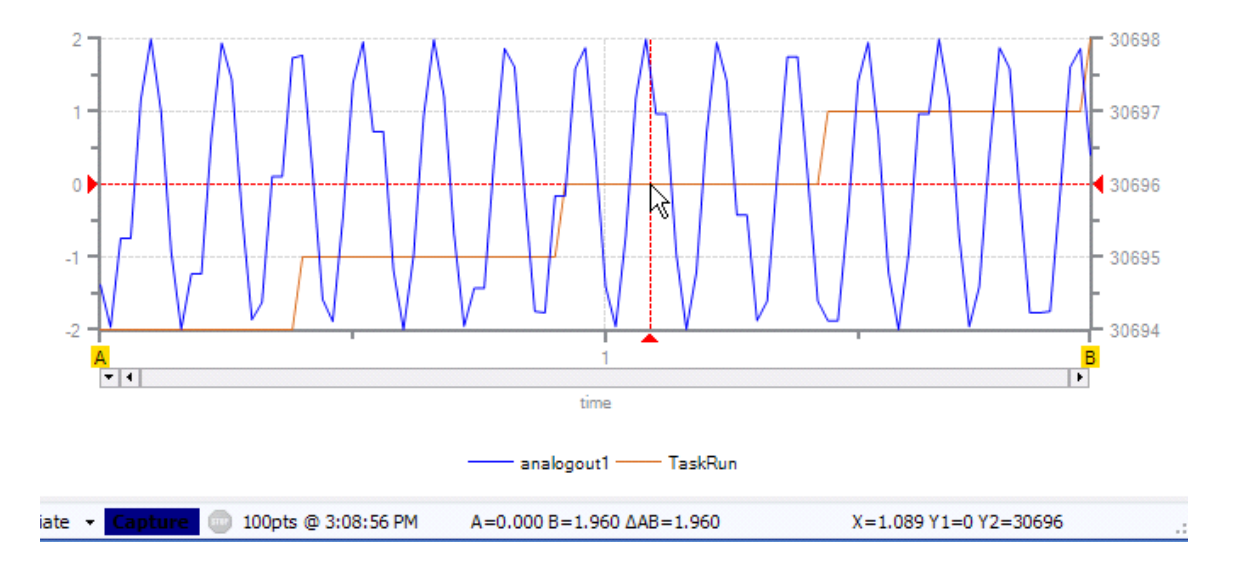

#### 2.7.1 Zoom

You can also zoom in to get a more precise X, Y reading to an area by clicking and dragging the two desired corners of the window you would like to zoom into.

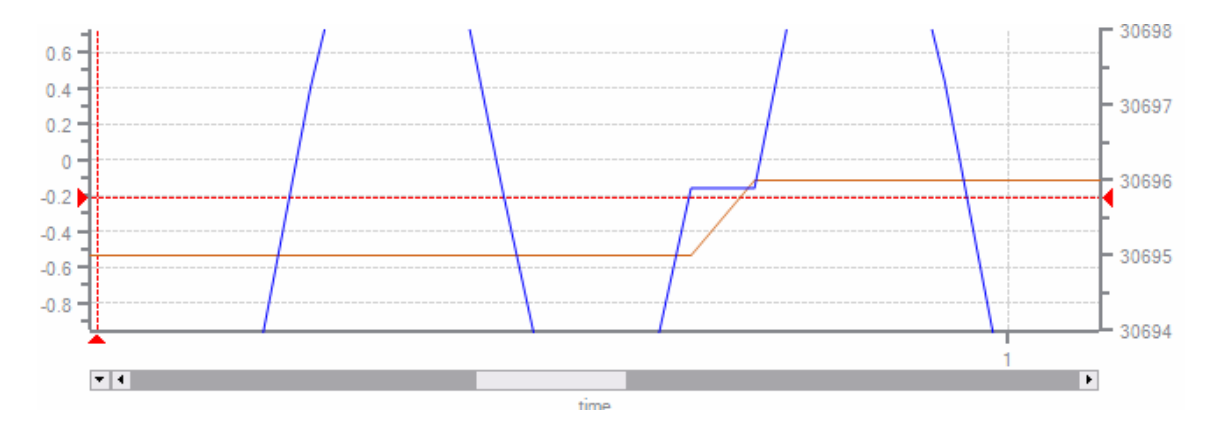

You can zoom back out by double clicking anywhere outside the lower Main trace area.

#### 2.7.2 A and B Cursors

The **A** and **B** cursors are great for obtaining more precise information. In the example below, the trace has been zoomed in on and the **A** and **B** cursors have been dragged and dropped to measure the time that **log2** was on. The bottom of the *Status* bar shows the deltaAB result as being 0.251 seconds.

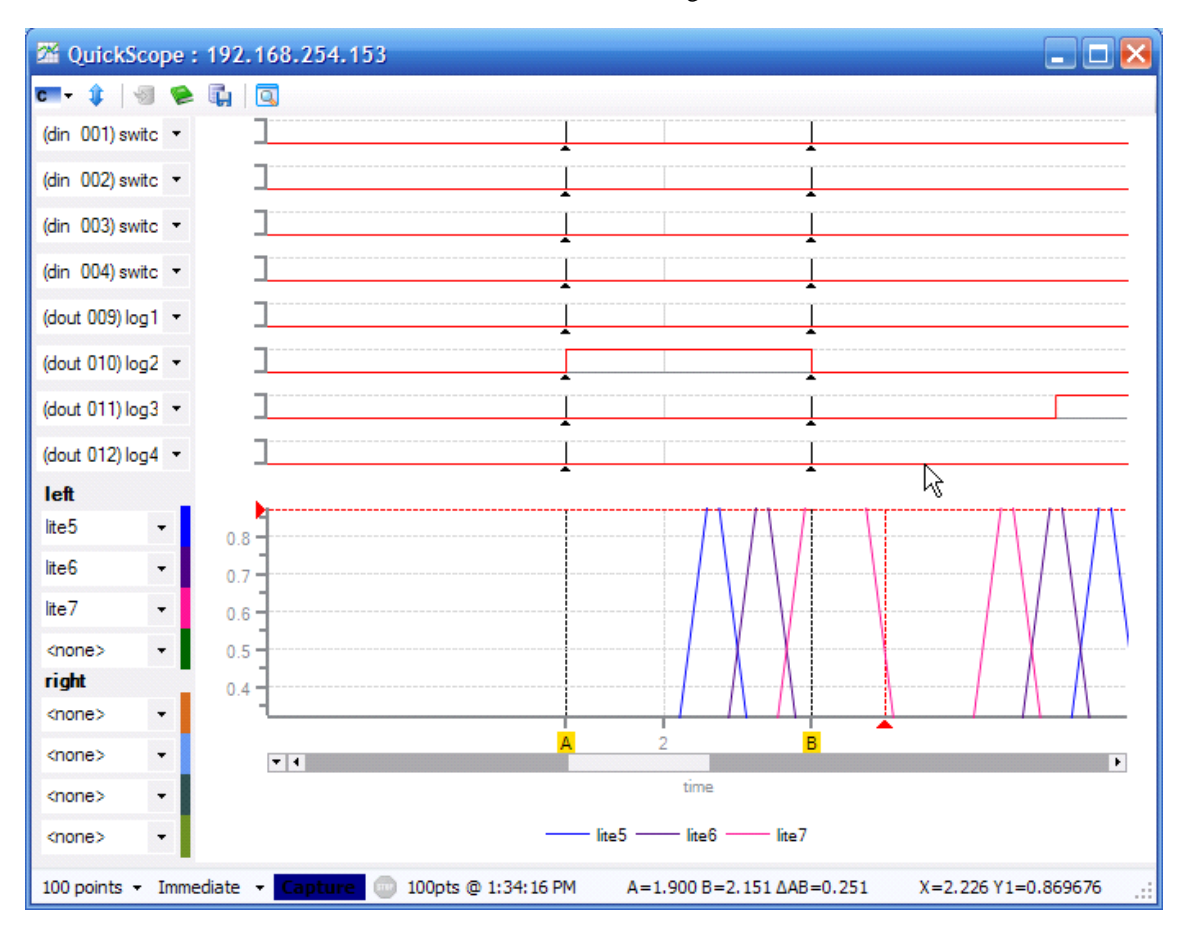

 $\blacksquare$  Note: When you zoom in on a chart, the yellow A and B cursor handles may not be visible. To re-align them with edges of the current view, simply click on the A and B read out area in the *Status* bar.

### 2.8 Creating a PDF file

You can create a PDF file using the generate a PDF of the captured data icon shown below:

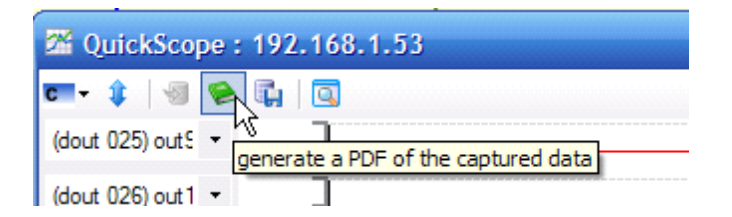

This will create a PDF showing traces of all named digital I/O in the upper trace area(s) and the selected traces in the lower trace area. If you have more then 8 named digital I/O among the first 64 inputs and outputs, your PDF will have multiple pages.

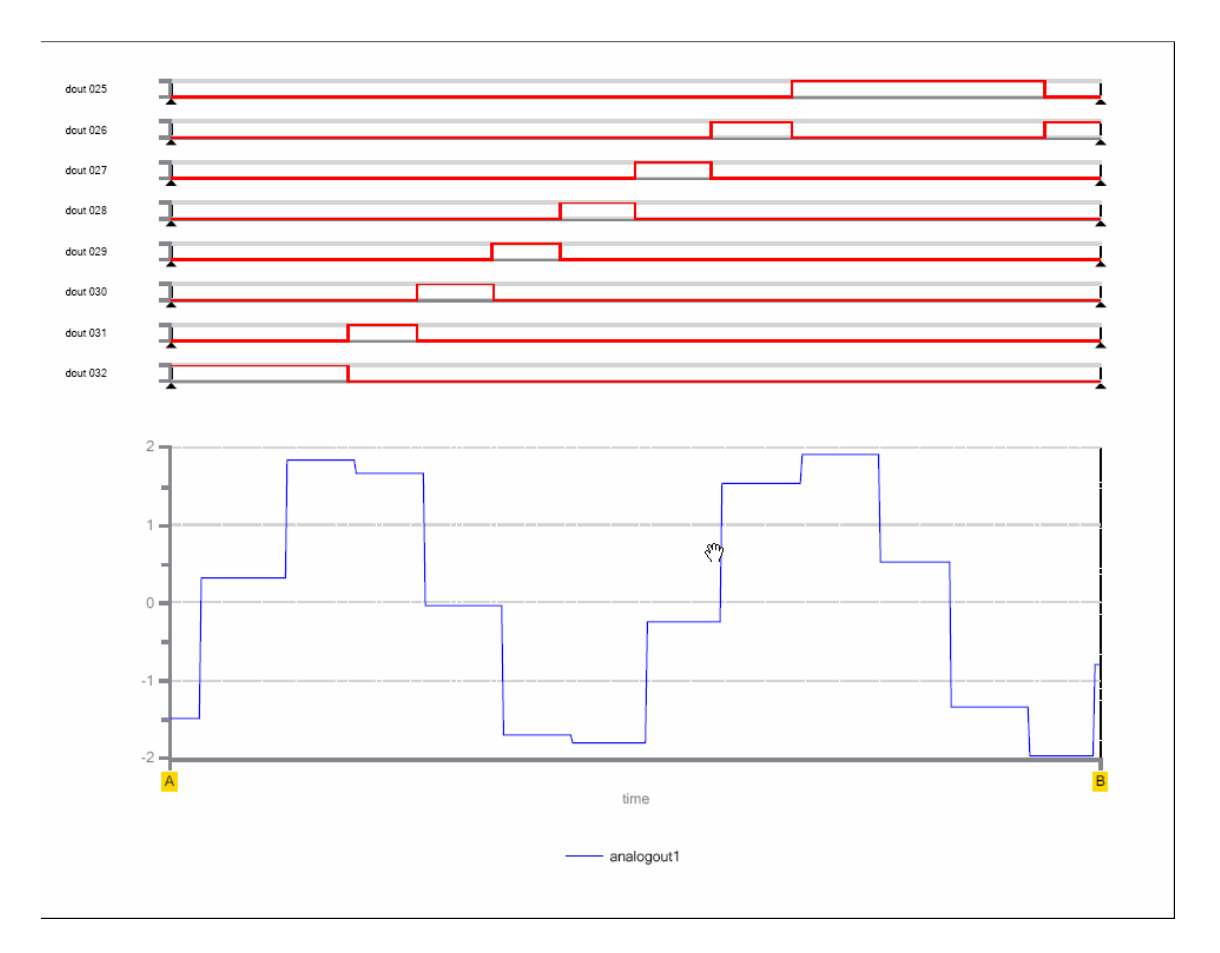

## 2.9 Creating an Excel Spreadsheet

You can create an Excel spreadsheet file using the **save captured data as an Excel spreadsheet** icon shown below:

| 🚰 QuickScope : 1   | 92.168.1.53                                |
|--------------------|--------------------------------------------|
| चिन 🤹 🖉 🖗 🗓        |                                            |
| (dout 025) out 5 👻 | save captured data as an Excel spreadsheet |
| (dout 026) out 1 🔻 | 1                                          |
|                    | 7                                          |

The format of the Excel spreadsheet created appears as follows (time is in units of seconds):

|    | Α        | В          | С       | D             | E       | F       | G       | -    |
|----|----------|------------|---------|---------------|---------|---------|---------|------|
| 1  | time     | analogout1 | TaskRun | <none></none> | switch1 | switch2 | switch3 | SW   |
| 2  | 0        | -1.3794    | 30694   | 0             | 1       | 0       | 0       | - 5  |
| 3  | 0.020003 | -1.9639    | 30694   | 0             | 1       | 0       | 0       | - 2  |
| 4  | 0.040012 | -0.74281   | 30694   | 0             | 1       | 0       | 0       | - 4  |
| 5  | 0.059998 | -0.74281   | 30694   | 0             | 1       | 0       | 0       |      |
| 6  | 0.080001 | 1.161222   | 30694   | 0             | 1       | 0       | 0       | - 1  |
| 7  | 0.1      | 1.99763    | 30694   | 0             | 1       | 0       | 0       | 1    |
| 8  | 0.120006 | 0.997426   | 30694   | 0             | 1       | 0       | 0       | - 11 |
| 9  | 0.140004 | -0.91981   | 30694   | 0             | 1       | 0       | 0       |      |
| 10 | 0.16     | -1.99137   | 30694   | 0             | 1       | 0       | 0       | - 2  |
| 11 | 0.180003 | -1.23208   | 30694   | 0             | 1       | 0       | 0       | - 1  |
| 12 | 0.199995 | -1-23208   | 30694   |               | · 1     |         |         | 1    |

#### 2.10 QuickView

To open QuickView, click on the **open a quick view for this controller** icon from QuickScope:

| 24 QuickScope : 19 | 2.168.1.53                              |
|--------------------|-----------------------------------------|
| ण्ण- 🛊   🗐 📚 🖡     |                                         |
| (dout 025) out 5 🔻 | A open a quick view for this controller |
| (dout 026) out 1 🝷 |                                         |
| (din 011) switc 🔻  | 7                                       |

Notice the left side of the screen displays a list of all named resources.

| 🔍 QuickView : 1                | 92.168.1.53    | _ 🗆 🔀 |
|--------------------------------|----------------|-------|
| analogout1<br>Blink1TaskAvg    |                | 0     |
| Blink1TaskRun<br>Blink1TaskTot | resource value |       |
| Blink2aTaskAvg                 |                |       |
| Blink2aTaskTot                 |                |       |
| Blink3TaskAvg<br>Blink3TaskRun |                |       |
| Blink3TaskTot                  |                |       |
| lite2                          |                |       |
| lite3                          |                |       |
| lite5<br>lite6                 |                |       |
| lite7                          |                |       |
| log1                           |                |       |
| log2<br>log3                   |                |       |
| log4<br>log5                   |                |       |
| log6                           |                |       |
| log8                           |                |       |
| out1<br>out10                  |                |       |
| out11                          |                |       |
| 4:48:0                         | 7 PM           | .::   |

Click on the resources you would like to monitor and they will be added to the right side of the screen along with their values as shown below.

| Quick ew : 192.168.1.53                                                                                                    |                                        |  |  |  |  |
|----------------------------------------------------------------------------------------------------|----------------------------------------|--|--|--|--|
| analogout1<br>Blink1TaskAvg<br>Blink1TaskTot<br>Blink2aTaskAvg<br>Blink2aTaskAvg<br>Blink2aTaskAvg<br>Blink2aTaskAvg<br>Blink3TaskAvg<br>Blink3TaskAvg<br>Blink3TaskAvg<br>Blink3TaskAvg<br>Iog5<br>out6<br>switch15<br>Ite1<br>Ite2<br>Ite3<br>Ite4<br>Ite5 | value   1340458   6240   1   0   1   0 |  |  |  |  |

To write a value to the controller, click on the resource you want to change and then enter the new value as shown below. Then click on the green check icon.

| QuickView :                          | 192 | 2.168.1.53                   |                 |           | _ 🗆 🔀 |
|--------------------------------------|-----|------------------------------|-----------------|-----------|-------|
| analogout1<br>Blink1TaskAvg          | ^   | 0                            |                 | Ι         | 0     |
| Blink1TaskRun<br>Blink1TaskTat       |     | resource                     | value           | new value |       |
| Blink2aTaskAvg<br>Blink2aTaskAvg     |     | analogout1<br>Blink2aTaskAvg | 1547857<br>6241 |           |       |
| Blink2aTaskTot                       |     | Blink3TaskAvg                | 1               |           |       |
| Blink 3 Task Avg<br>Blink 3 Task Run |     | out6                         | 1               |           |       |
| Blink3TaskTot<br>lite1<br>lite2      |     | switch15                     | 0               |           |       |

# 2.11 Multiple Windows

You can open multiple instances of QS and QV as shown below. This will allow you to track more resources and monitor more than one controller at a time.

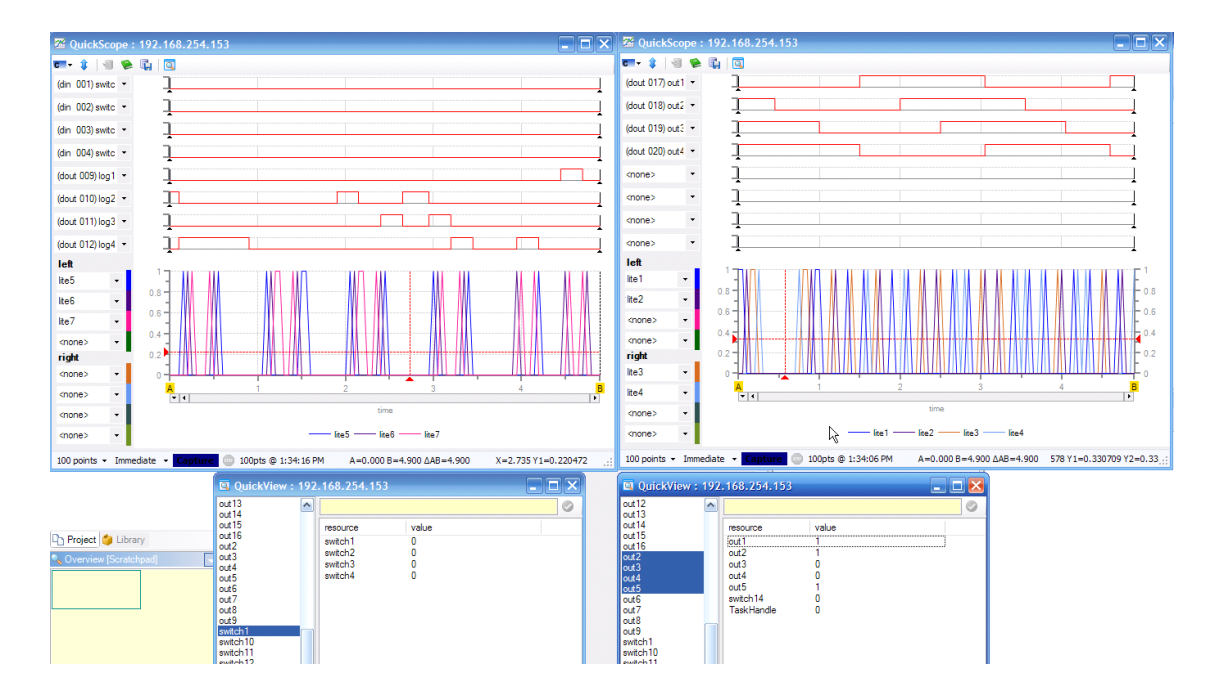

| Index | 19 |
|-------|----|
|       |    |

# Index

# - D -

document: general info (QuickScope Reference) 3 version number (QuickScope Reference) 3

# - Q -

QuickScope traces: set-up 9 windows 9 QuickScope: A and B cursors 14 controller, connecting to 8 data collection rate 5, 11 features 5 immediate capture 7 invoking 5 multiple windows 18 overview 4 pdf creation 15 performance 5 reading data 12 status bar 7 tick rate 5, 11 toolbar 7 triggered capture 7 xls (Excel) creation 16 zoom feature 13 QuickView: 5, 16 multiple windows 18

# **Table of Contents**

#### 1 Chapter 1: Overview 4 Invoking QuickScope Toolbar Summary ......7 Status Bar Summary ......7 Setting up traces ------9 Zoom A and B Cursors 14 19

#### Index

2

3

# QuickScope Reference Guide

Copyright © 2004 - 2010 Control Technology Corp. All Rights Reserved.

Control Technology Corp. 25 South Street Hopkinton, MA 01748 Phone: 508.435.9595 • Fax 508.435.2373

Document No. 951-530032-005

A WARNING: Use of CTC Controllers and software is to be done only by experienced and qualified personnel who are responsible for the application and use of control equipment like the CTC controllers. These individuals must satisfy themselves that all necessary steps have been taken to assure that each application and use meets all performance and safety requirements, including any applicable laws, regulations, codes and/or standards. The information in this document is given as a general guide and all examples are for illustrative purposes only and are not intended for use in the actual application of CTC product. CTC products are not designed, sold, or marketed for use in any particular application or installation; this responsibility resides solely with the user. CTC does not assume any responsibility or liability, intellectual or otherwise for the use of CTC products.

The information in this document is subject to change without notice. The software described in this document is provided under license agreement and may be used and copied only in accordance with the terms of the license agreement. The information, drawings, and illustrations contained herein are the property of Control Technology Corporation. No part of this manual may be reproduced or distributed by any means, electronic or mechanical, for any purpose other than the purchaser's personal use, without the express written consent of Control Technology Corporation. Products that are referred to in this document may be either trademarks and/or registered trademarks of the respective owners. The publisher and the author make no claim to these trademarks.

While every precaution has been taken in the preparation of this document, the publisher and the author assume no responsibility for errors or omissions, or for damages resulting from the use of information contained in this document or from the use of programs and source code that may accompany it. In no event shall the publisher and the author be liable for any loss of profit or any other commercial damage caused or alleged to have been caused directly or indirectly by this document.

The information in this document is current as of the following Hardware and Firmware revision levels. Some features may not be supported in earlier revisions.

See <u>www.ctc-control.com</u> for the availability of firmware updates or contact CTC Technical Support.

# 1 Chapter 1: Overview

This document will introduce you to the powerful QuickScope tool available for CTC's 5300 series controller. QuickScope is a graphical "digital scope" and extremely useful debug tool.

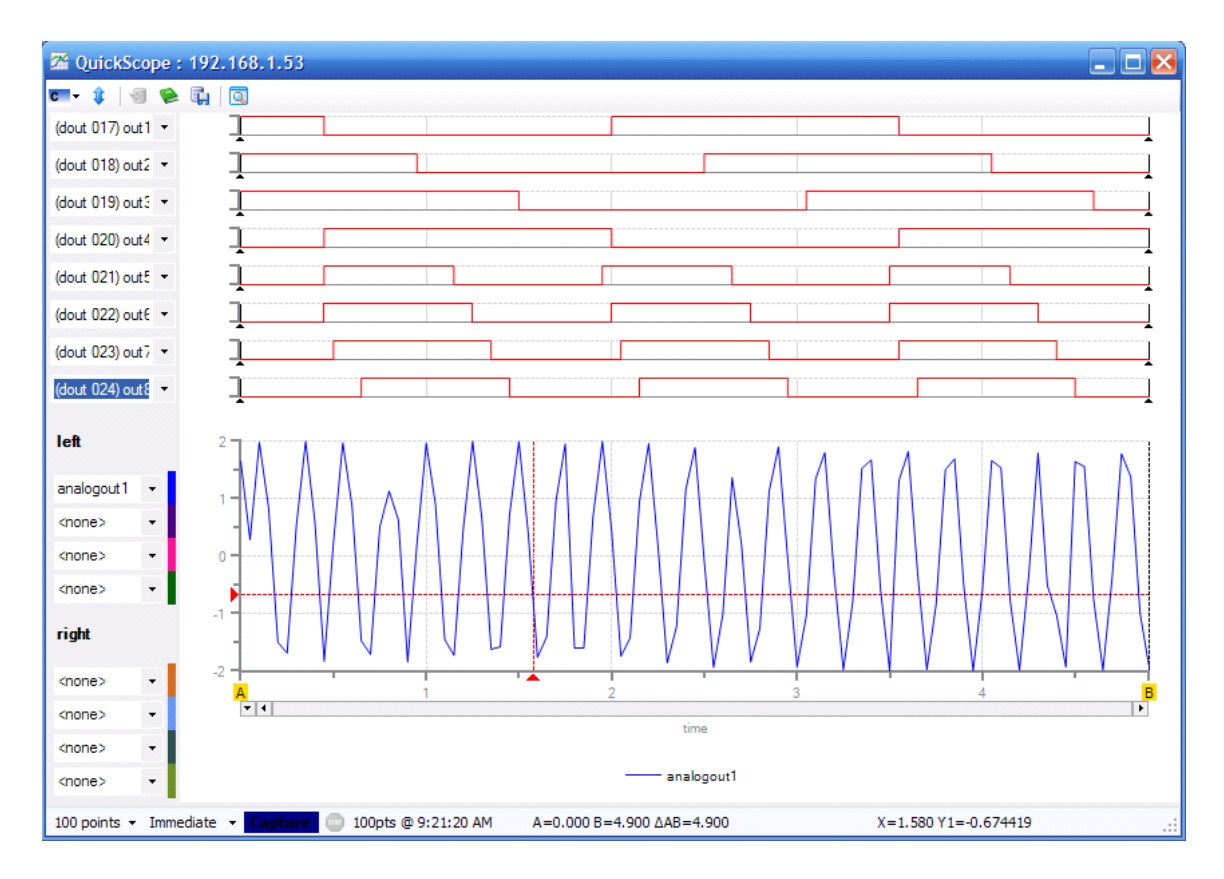

5

# 2 Chapter 2: QuickScope and QuickView Features

There are two components to QuickScope.

- QuickScope (QS) captures data and displays it in a graphic format.
- QuickView (QV) displays and allows editing of data in a tabular format. This is similar to but better than CTCMon since it doesn't deal with registers, but with named resources.

QS & QV interrogate a running program to find out the named resources within the controller.

QS & QV will always interrogate the controller for these symbols when connecting to the controller. This means that these named resources are "always" right – there can be no "out of sync" issues as in the old QS2 way of using symbols.

QS & QV can be started as stand-alone applications to monitor the operation of the controller or from within QuickBuilder.

QS Captures can be initiated manually from QuickScope or triggered from within a QuickBuilder (QS4) program using a TRIGGER = 1; command. Refer to the *QuickBuilder QuickStart Guide* for additional information.

#### 2.1 Invoking QuickScope

QuickScope is invoked by clicking on the QuickScope icon shown below.

| 🍤 QuickBuilder (1.2.2621.21344) - C:\ | CTC on Rascal\QuickBuilder\QB | uilder Pro      |
|---------------------------------------|-------------------------------|-----------------|
| File Edit View Help                   |                               |                 |
| 🛯 🔁 🛃 🖶 🏷 👧 🔸 🛍 🛍 🖉 Q                 | ) 🔍 🕹 🏡 🕨 🔀 🔽 😻 🗸             | ТТ              |
| 🍢 Project 🤟 🚽 🗙                       | 2                             |                 |
| 🖃 📆 QuickBuilder                      | Task QuickScope               | Task            |
| Project Pages                         | blink2b                       | blink3          |
| 🖃 🕼 con1 [BC5311-01A]                 | ▼Parameters                   | ■Param          |
| 🖻 📄 page 1                            |                               | <b>▼</b> Locals |
| analog                                |                               |                 |
| - 🔳 blink1                            | <b>L</b> T                    |                 |

The rate between data captures is determined in QuickBuilder by the **tick** property for the controller. Any adjustment to this rate must be translated, published, and run before the new rate will be implemented in future captures.

| Properties            |              |
|-----------------------|--------------|
| ₽∎ <mark>2</mark> ↓ 🖾 |              |
| 🗆 General             |              |
| description           |              |
| name                  | con1         |
| tick                  | 20           |
| Publish               |              |
| address               | 192.168.1.53 |
| CRC                   | 4E29234F     |
| encryption key        |              |
| password              | •••••        |
| path                  | RAMDISK      |
| store source          | False        |

The **tick** rate is set by selecting a controller in the resource window, and then adjusting its **tick** parameter. The tick rate can be set as low as 10 ms, with a default of 50 ms.

**Note:** Capturing too much data at a very fast rate may impact the performance of the application project.

2 QuickScope : 192.168.1.53 - 🗆 🗙 **c-** 🛊 | 🗐 🛸 🗓 | 💽 • ] <none> - 7 <none> - ] <none> - ] <none> - ] <none>  $\mathbf{b}$ - 7 <none> - ] <none> - 7 <none> left <none> <none> + <none> <none> right <none> <none> -<none> -<none> -100 points - Immediate - Capture itick = 50 ms A=0.000 B=5.000 ∆AB=5.000

The following screen appears once you invoke QuickScope:

7

#### 2.2 Toolbar Summary

There is a toolbar at the top of the QS window:

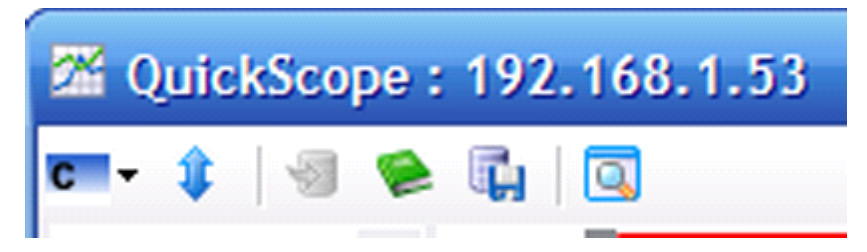

- 1. The first drop-down button selects the controller to connect to. Controllers are auto-discovered just like they are in WebMon 2.0. There is a menu item to add a controller for controllers that cannot be auto-discovered (for example, remote controllers not on the same subnet).
- 2. The second button re-synchronizes the symbol table. At the present moment, the symbol table is only read once when QS connects to the controller. If you change the program, you will be alerted to re-synchronize the symbol table.

 $\square$  Note: Some time in the future, this manual re-sync will no longer be necessary as QS (and QV) will "know" that the symbol table has been modified and inform the user that it will now resync on its own.

- 3. The third button imports saved trace data for re-display.
- 4. The fourth button will produce a PDF report of the trace data in graphical form.
- 5. The fifth button writes the captured data as an XLS (Excel) file not a CSV file. This allows the user to further analyze the captured data. All named logical resources (as well as the "main" user-specified resources) are written to the file not the selected logical-traces.
- 6. The last button brings up a QuickView window for the selected controller.

#### 2.3 Status Bar Summary

There is a status bar at the bottom of the QS window:

100 points - Immediate - Capture 💿 100pts @ 12:24:34 PM Α=0.000 B=1.960 ΔAB=1.960 Χ=0.651 Υ1=-1.95349 ...:

The Status bar allows you to:

- 1. Choose how many points to capture.
- 2. Choose *how* and *when* to capture. **Immediate Capture** means to capture when the capture button is clicked. **Triggered** means to capture when a signal is generated by the QS4 program using this statement :

\$TRIGGER = 1;

#### 8 Control Technology Corp.

If already in a capture, re-triggers are ignored.

- 3. Stop the capture (when in capture mode). By clicking the **Stop** button, the capture is aborted and no capture data (even partial) is returned.
- 4. Next to the **Stop** button in the lower *Status* bar, there is a readout that indicates the current status. Initially when a connection is made to the controller, the tick period is displayed. This is the capture period *per point* for the data capture. When capturing, there are several messages displayed here:
  - Waiting This means that another capture is in progress (perhaps by another QS program) and that it is waiting until that one completes.
  - **Initing** This means that trace set-up data is being sent down to the controller in preparation for a capture.
  - **Capturing...** This means that the controller is recording data. A percent complete is displayed, as it can take a while for some tick values and "# of points" to process.
  - Wait4Trig This means that **Triggered** mode was selected, and the controller is waiting for a QS4-based signal (see item 2 in this list).
  - Loading This means that the capture is complete and QS is retrieving the captured data points.
- 5. In the middle of the *Status* bar you will find readouts for the A and B cursor as well as the difference between them. The A and B cursors can be moved by dragging them from their initial full-right and full-left positions. They can be moved in either the upper or lower plot areas they are vertically synched between the two plots. This is a fast and accurate way to measure between two items.
- 6. At the far right in the *Status* bar there are **X**, **Y1**, and **Y2** values displayed. These are used with the red crosshairs in the lower *Main* trace window. These allow you to measure the value (both X & Y) for each of the two axes of captured data.

#### 2.4 Connecting to a controller

QuickScope should interrogate your network and find the available controllers. You can click on the **Connect to Controller** icon and select the controller you want to connect to.

If you do not see the controller you want to connect to, simply select **<add new>** and type in the address of the controller manually.

| 24 QuickScope : 192.168.1.53                  |                                         |      |  |  |  |
|-----------------------------------------------|-----------------------------------------|------|--|--|--|
| C -                                           | 1 🗐                                     |      |  |  |  |
| 0                                             | <add nev<="" th=""><th>N&gt;</th></add> | N>   |  |  |  |
|                                               | 192.168.                                | 1.53 |  |  |  |
| <non< th=""><th>e&gt;</th><th>• ]</th></non<> | e>                                      | • ]  |  |  |  |
| <non< th=""><th>e&gt;</th><th>• ]</th></non<> | e>                                      | • ]  |  |  |  |
| <non< th=""><th>e&gt;</th><th>• ]</th></non<> | e>                                      | • ]  |  |  |  |

### 2.5 Setting up traces

The QS window consists of top and bottom trace areas. The top (shown below) consists of 8 "logical" trace charts that allow you to select any of the first 64 inputs or outputs.

| <b>c -</b> 🛊  | 1 | ū   🖸           |
|---------------|---|-----------------|
| <none></none> | - | , Ì             |
| <none></none> | - | L <sub>24</sub> |
| <none></none> | • | 1               |
| <none></none> | - | i               |
| <none></none> | - | Î               |
| <none></none> | • | Ĵ               |
| <none></none> | - | ì               |
| <none></none> | • | - Î             |

You can select any of the first 64 I/O to be displayed in these 8 trace windows *even after* a capture since the first 64 digital inputs **as well as the first** 64 digital outputs are *always* captured.

When an IO point is named (from the running QS4 program), its name will appear in the dropdown trace selector combo box to the left of the trace as shown below.

| <b>c</b> 🛊   🗐 📚 (                     | ų 🔍 |   |
|----------------------------------------|-----|---|
| (din 017) 🝷                            |     |   |
| <none><br/>(dip_001) switch1</none>    |     | A |
| (din 002) switch2<br>(din 003) switch3 | 6   |   |
| (din 004) switch4<br>(din 005) switch5 |     |   |
| (din 006) switch6<br>(din 007) switch7 | 6   | ▼ |

You can also select unnamed I/O in the logical trace window by selecting its input or output channel from the dropdown menu.

| 📼 - 🤹 💿 😫 💽                                |       |
|--------------------------------------------|-------|
| (din 001) switc 🔻                          |       |
| (din 015) switch 15<br>(din 016) switch 16 |       |
| (din 017)<br>(din 018)                     |       |
| (din 019)<br>(din 020)                     |       |
| (din 021)<br>(din 022)                     | ····· |
|                                            |       |

 $\square$  Note: If you need to capture an IO point *beyond* the first 64 ins/outs, the lower *Main* trace combo box selectors need to be used *prior* to capturing the data.

The lower Main trace (shown below) allows you to capture 8 additional resources of your choice.

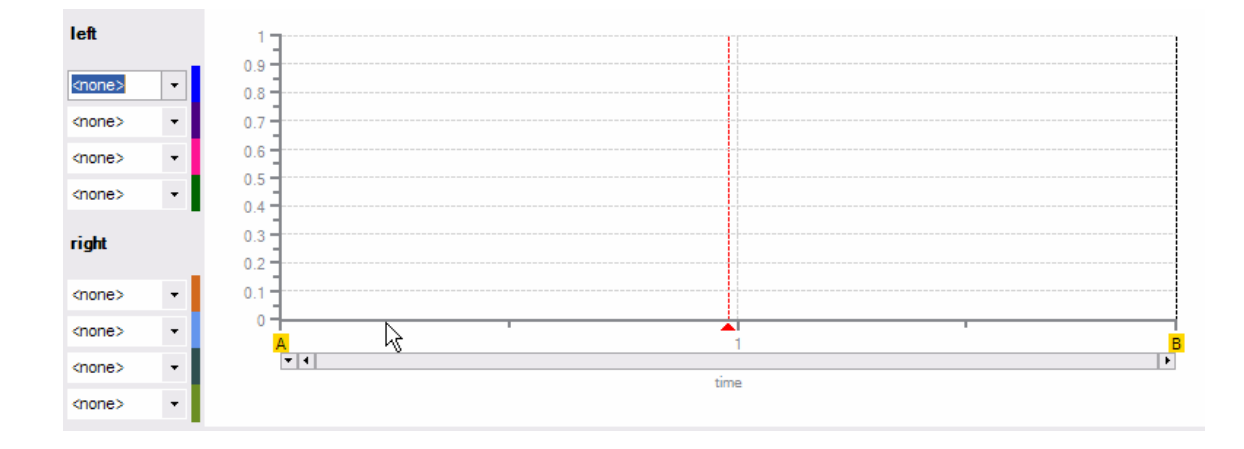

 $\checkmark$  Note: Traces in the lower *Main* trace must be set up *prior* to a capture by using the 8 combo boxes to the left of the main trace window.

You will be able to choose from all variables and named analog and digital I/O in this lower Main trace area.

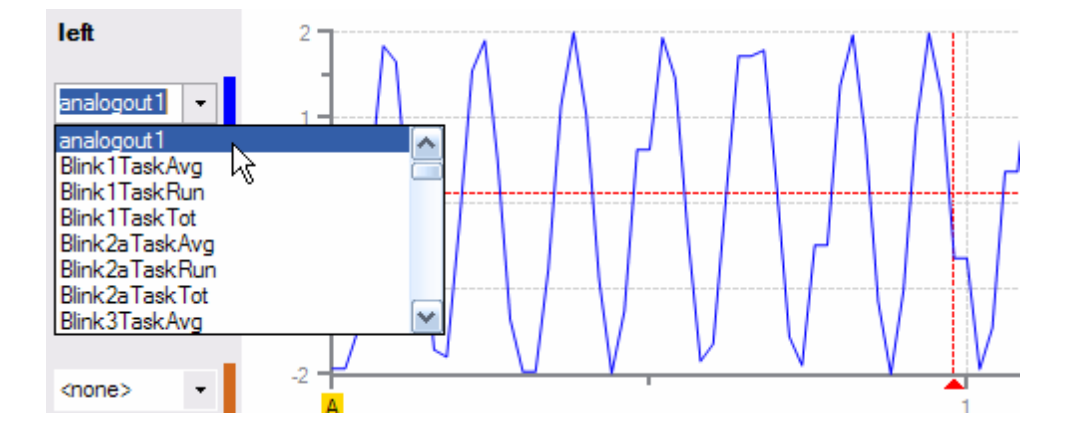

The lower Main trace window allows these 8 items to be grouped in two scalings: left and right.

- If you need to capture some analog inputs (e.g., -10 to +10V), you may want to put those on the left axis so they all have the same scale factor. Then you can use the right axis for something else, perhaps something that is not close in value to +/-10.
- The left and right axes in the Main trace scale independently and automatically.

# 2.6 Capturing Data

The Controller's **tick** property allows you to set the capture rate within QuickBuilder.

| ¥ | Properties     |              |  |  |  |  |
|---|----------------|--------------|--|--|--|--|
|   | <b>2</b> ↓ 🖻   |              |  |  |  |  |
| Ξ | General        |              |  |  |  |  |
|   | description    |              |  |  |  |  |
|   | name           | con1         |  |  |  |  |
|   | tick           | 20           |  |  |  |  |
| Ξ | Publish        |              |  |  |  |  |
|   | address        | 192.168.1.53 |  |  |  |  |
|   | CRC            | 4E29234F     |  |  |  |  |
|   | encryption key |              |  |  |  |  |
|   | password       |              |  |  |  |  |
|   | path           | RAMDISK      |  |  |  |  |
|   | store source   | False        |  |  |  |  |
|   | store source   | I diac       |  |  |  |  |

 $\mathbf{V}$  Note: Data points will be captured each tick for the 128 digital I/O as well as up to 8 variables for the lower Main trace window. Capturing this amount of data does consume processor resource and users should be careful not to set the tick rate too low, as this could impact the step execution time of the QuickBuilder program. In general, these effects are minimal for tick rates greater than 20 ms.

QuickScope's Status Bar allows you to set the number of points to collect during a capture.

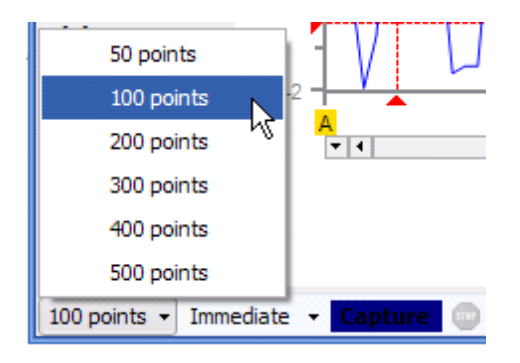

As mentioned in the *Status* bar <u>Summary</u> section, there are two ways to capture data:

| <none></none> |                                          |       |
|---------------|------------------------------------------|-------|
| <none></none> | Immediate Capit re                       |       |
| <none></none> | Triggered                                |       |
| 100 points    | Immediate Capture 0 100pts @ 12:24:34 PM | A=0.0 |

Selecting **Immediate Capture** means data will be captured when the **Capture** button is clicked.

Selecting Triggered means data will be captured by the QS4 program when the following statement is

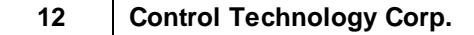

generated: **\$TRIGGER** = 1;

Once you select trigger mode, you must click on **Capture** in QuickScope. You will then see the following in the *Status* screen:

|--|

Once your Quickbuilder code initiates the trigger (TRIGGER = 1;), you will see the following and QuickScope will display the captured data when it is completed:

| 100 points 👻 | Triggered 👻 | Capture | 👜 Capturing 98% | A=0.000 E |
|--------------|-------------|---------|-----------------|-----------|
|--------------|-------------|---------|-----------------|-----------|

## 2.7 Evaluating Data

X, Y1, and Y2 values are displayed at the far right in the *Status* bar. These are used with the red crosshairs in the lower *Main* trace window. These allow you to measure the value (both X & Y) for each of the two axes of captured data. Y1 will represent your left trace Y values, and Y2 will represent your right trace Y values. When X represents time, the units will be in seconds.

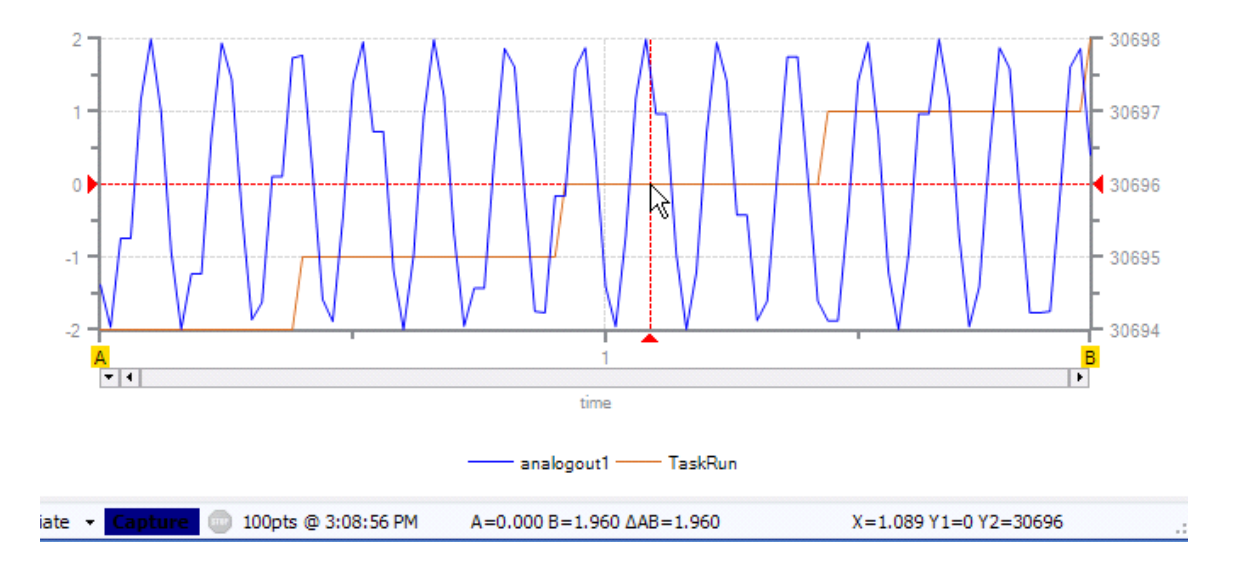

#### 2.7.1 Zoom

You can also zoom in to get a more precise X, Y reading to an area by clicking and dragging the two desired corners of the window you would like to zoom into.

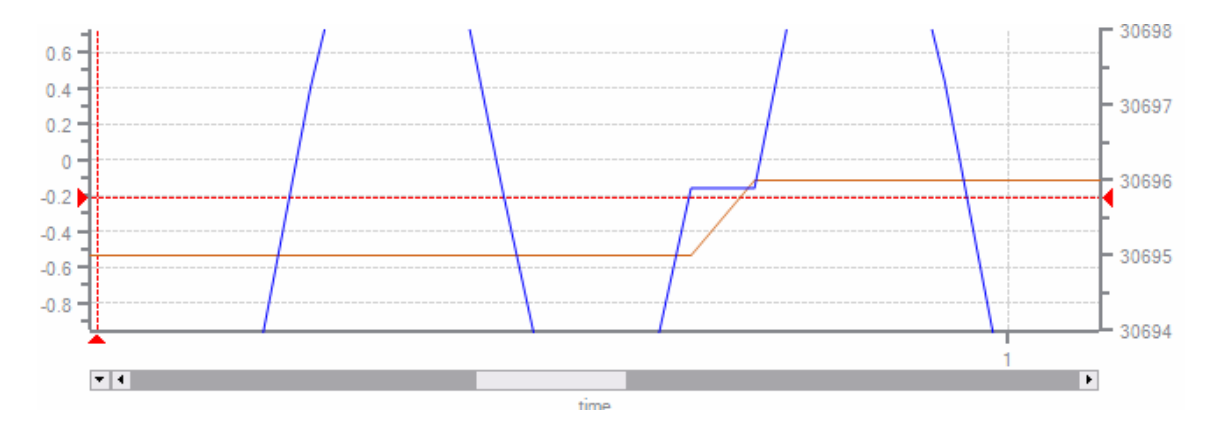

You can zoom back out by double clicking anywhere outside the lower Main trace area.

#### 2.7.2 A and B Cursors

The **A** and **B** cursors are great for obtaining more precise information. In the example below, the trace has been zoomed in on and the **A** and **B** cursors have been dragged and dropped to measure the time that **log2** was on. The bottom of the *Status* bar shows the deltaAB result as being 0.251 seconds.

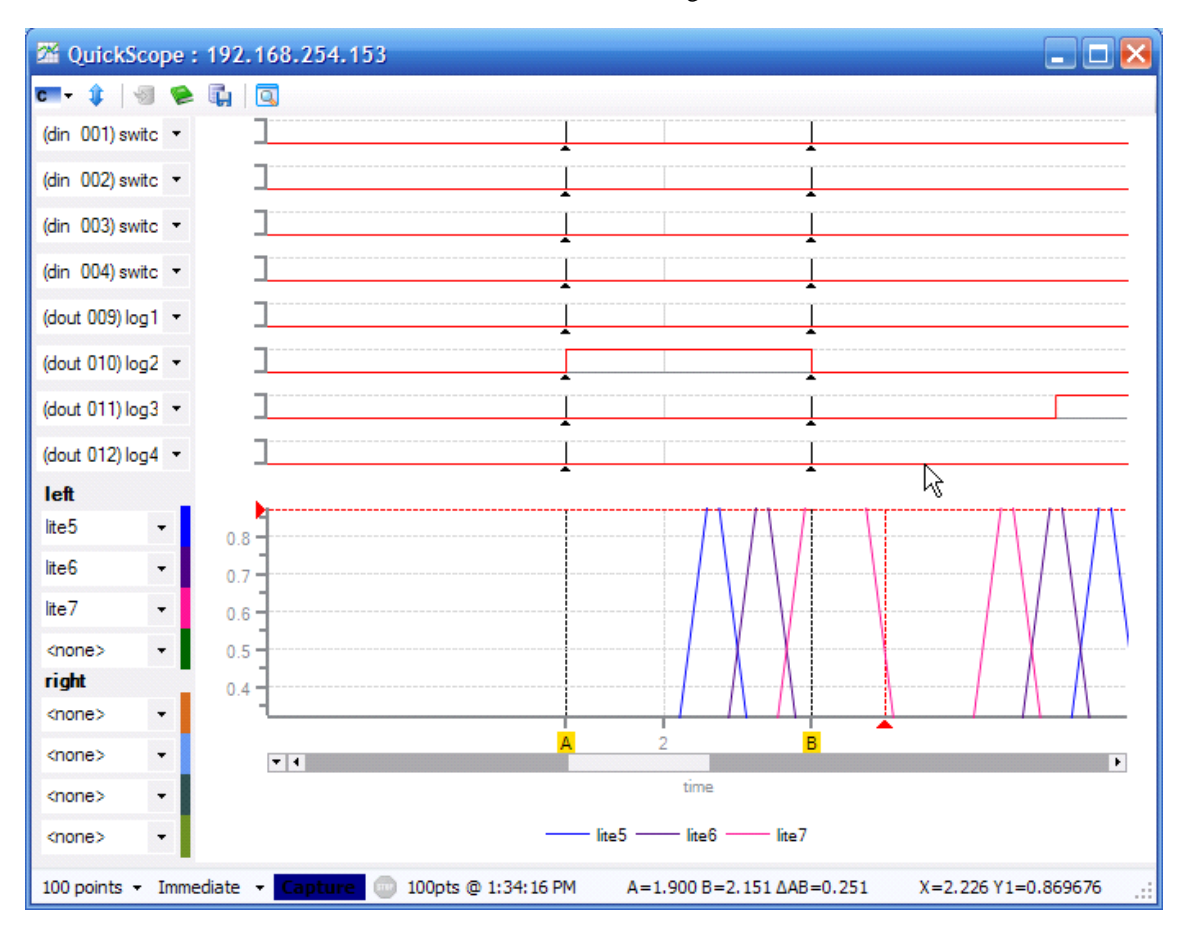

 $\blacksquare$  Note: When you zoom in on a chart, the yellow A and B cursor handles may not be visible. To re-align them with edges of the current view, simply click on the A and B read out area in the *Status* bar.

### 2.8 Creating a PDF file

You can create a PDF file using the generate a PDF of the captured data icon shown below:

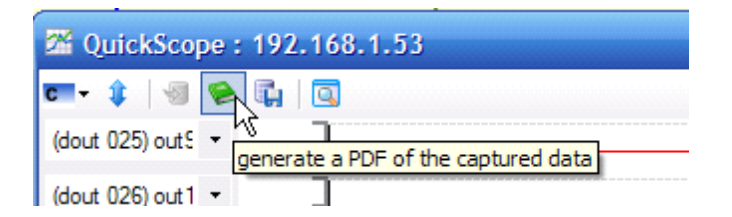

This will create a PDF showing traces of all named digital I/O in the upper trace area(s) and the selected traces in the lower trace area. If you have more then 8 named digital I/O among the first 64 inputs and outputs, your PDF will have multiple pages.

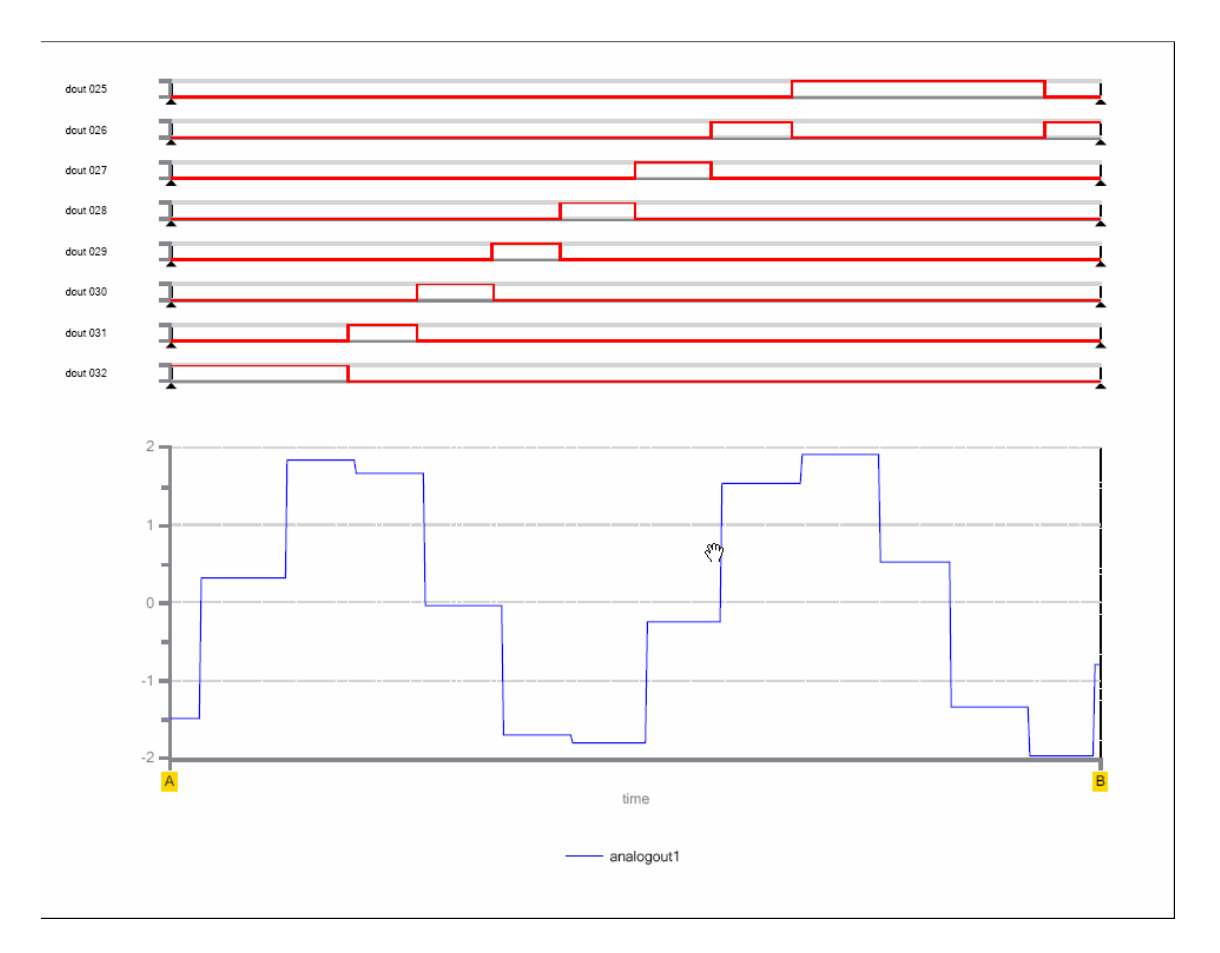

## 2.9 Creating an Excel Spreadsheet

You can create an Excel spreadsheet file using the **save captured data as an Excel spreadsheet** icon shown below:

| 2 QuickScope : 192.168.1.53 |                                            |  |  |  |  |
|-----------------------------|--------------------------------------------|--|--|--|--|
| चिन 🤹 🖉 🖗 🗓                 |                                            |  |  |  |  |
| (dout 025) out 5 👻          | save captured data as an Excel spreadsheet |  |  |  |  |
| (dout 026) out 1 🔻          | 1                                          |  |  |  |  |
|                             | 7                                          |  |  |  |  |

The format of the Excel spreadsheet created appears as follows (time is in units of seconds):

|    | Α        | В          | С       | D             | E       | F       | G       | -    |
|----|----------|------------|---------|---------------|---------|---------|---------|------|
| 1  | time     | analogout1 | TaskRun | <none></none> | switch1 | switch2 | switch3 | SW   |
| 2  | 0        | -1.3794    | 30694   | 0             | 1       | 0       | 0       | - 5  |
| 3  | 0.020003 | -1.9639    | 30694   | 0             | 1       | 0       | 0       | - 2  |
| 4  | 0.040012 | -0.74281   | 30694   | 0             | 1       | 0       | 0       | - 4  |
| 5  | 0.059998 | -0.74281   | 30694   | 0             | 1       | 0       | 0       |      |
| 6  | 0.080001 | 1.161222   | 30694   | 0             | 1       | 0       | 0       | - 1  |
| 7  | 0.1      | 1.99763    | 30694   | 0             | 1       | 0       | 0       | 1    |
| 8  | 0.120006 | 0.997426   | 30694   | 0             | 1       | 0       | 0       | - 11 |
| 9  | 0.140004 | -0.91981   | 30694   | 0             | 1       | 0       | 0       |      |
| 10 | 0.16     | -1.99137   | 30694   | 0             | 1       | 0       | 0       | - 2  |
| 11 | 0.180003 | -1.23208   | 30694   | 0             | 1       | 0       | 0       | 1    |
| 12 | 0.199995 | -1-23208   | 30694   |               | · 1     |         |         | 1    |

#### 2.10 QuickView

To open QuickView, click on the **open a quick view for this controller** icon from QuickScope:

| 24 QuickScope : 19 | 2.168.1.53                              |
|--------------------|-----------------------------------------|
| ण्ण- 🛊   🗐 📚 🖡     |                                         |
| (dout 025) out 5 🔻 | A open a quick view for this controller |
| (dout 026) out 1 🝷 |                                         |
| (din 011) switc 🔻  | 7                                       |

Notice the left side of the screen displays a list of all named resources.

| 🔍 QuickView : 1                | 92.168.1.53    | _ 🗆 🔀 |
|--------------------------------|----------------|-------|
| analogout1<br>Blink1TaskAvg    |                | 0     |
| Blink1TaskRun<br>Blink1TaskTot | resource value |       |
| Blink2aTaskAvg                 |                |       |
| Blink2aTaskTot                 |                |       |
| Blink3TaskAvg<br>Blink3TaskRun |                |       |
| Blink3TaskTot                  |                |       |
| lite2                          |                |       |
| lite3                          |                |       |
| lite5<br>lite6                 |                |       |
| lite7                          |                |       |
| log1                           |                |       |
| log2<br>log3                   |                |       |
| log4<br>log5                   |                |       |
| log6                           |                |       |
| log8                           |                |       |
| out1<br>out10                  |                |       |
| out11                          |                |       |
| 4:48:0                         | 7 PM           | .::   |

Click on the resources you would like to monitor and they will be added to the right side of the screen along with their values as shown below.

| 🔍 Quick ew : 192.168.1.53                                                                                                    |                                                   | 🛛 🔀 |
|----------------------------------------------------------------------------------------------------|---------------------------------------------------|-----|
| analogout1<br>Blink1TaskAvg<br>Blink1TaskTot<br>Blink2aTaskAvg<br>Blink2aTaskRun<br>Blink2aTaskRun<br>Blink3TaskAvg<br>Blink3TaskAvg<br>Blink3 | value<br>1340458<br>vg 6240<br>g 1<br>0<br>1<br>0 |     |

To write a value to the controller, click on the resource you want to change and then enter the new value as shown below. Then click on the green check icon.

| QuickView :                      | 192 | 2.168.1.53 |               |                              | _ 🗆 🔀           |  |  |
|----------------------------------|-----|------------|---------------|------------------------------|-----------------|--|--|
| analogout1<br>Blink1TaskAvg      | ^   | 0          |               | Ι                            | 0               |  |  |
| Blink1TaskRun<br>Blink1TaskTat   |     | resource   | value         | new value                    |                 |  |  |
| Blink2aTaskAvg<br>Blink2aTaskBup |     |            |               | analogout1<br>Blink2aTaskAvg | 1547857<br>6241 |  |  |
| Blink2aTaskTot                   |     |            | Blink3TaskAvg | 1                            |                 |  |  |
| Blink3TaskRun                    |     | out6       | 1             |                              |                 |  |  |
| Blink3TaskTot<br>lite1<br>lite2  |     | switch15   | U             |                              |                 |  |  |

# 2.11 Multiple Windows

You can open multiple instances of QS and QV as shown below. This will allow you to track more resources and monitor more than one controller at a time.

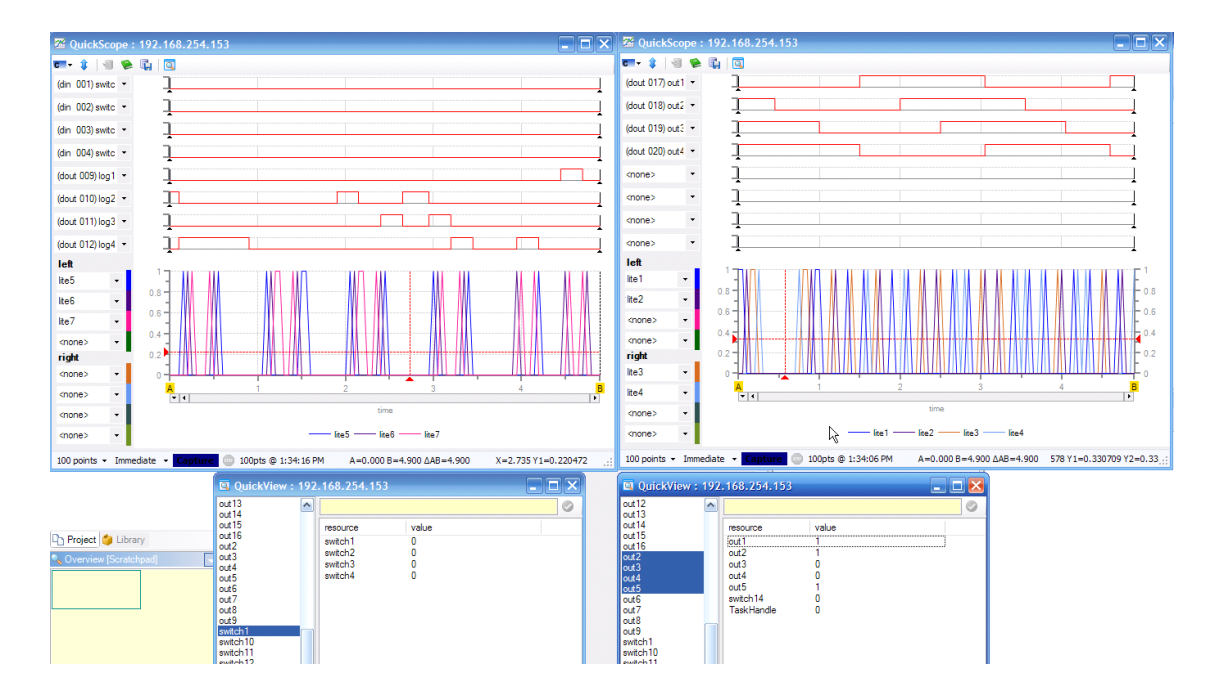

| Index | 19 |
|-------|----|
|       |    |

# Index

# - D -

document: general info (QuickScope Reference) 3 version number (QuickScope Reference) 3

# - Q -

QuickScope traces: set-up 9 windows 9 QuickScope: A and B cursors 14 controller, connecting to 8 data collection rate 5, 11 features 5 immediate capture 7 invoking 5 multiple windows 18 overview 4 pdf creation 15 performance 5 reading data 12 status bar 7 tick rate 5, 11 toolbar 7 triggered capture 7 xls (Excel) creation 16 zoom feature 13 QuickView: 5, 16 multiple windows 18